## Práce s aplikací pro zpracování statistických výkonových výkazů

## **Postup:**

Přihlásíte se k Internetu a zadáte adresu http://delta.uiv.cz/vykazy/forma.asp

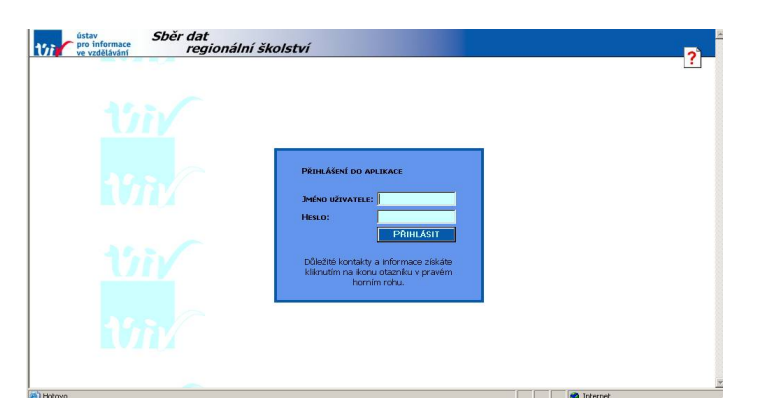

Červený otazník vpravo nahoře skrývá nabídky kontaktních adres, <u>vzory formulářů výkazů a pokynů a vysvětlivek</u> <u>k jejich vyplnění, termíny odevzdání</u> a další informace.

Jméno uživatele: resortní identifikátor právnické osoby (RED\_IZO) z Rozhodnutí o zápisu do školského rejstříku.

**Heslo:** zůstává stejné jako při posledním přihlášení, změnit heslo může jen zaměstnanec školy, který zná heslo platné. Heslo je platné pro celé ředitelství a pro každé přihlášení, pro sběr dat ze všech výkazů za školu.

V případě problémů s přihlášením kontaktujte ÚIV mailem na adrese <u>hesla@uiv.cz</u>. Do předmětu mailu (Subjektu) uveď te text: změna hesla, v textu zprávy uveď te identifikátor vaší školy.

Po úspěšném přihlášení se dostanete na stránku vaší školy/školského zařízení s údaji převzatými z rejstříku škol.

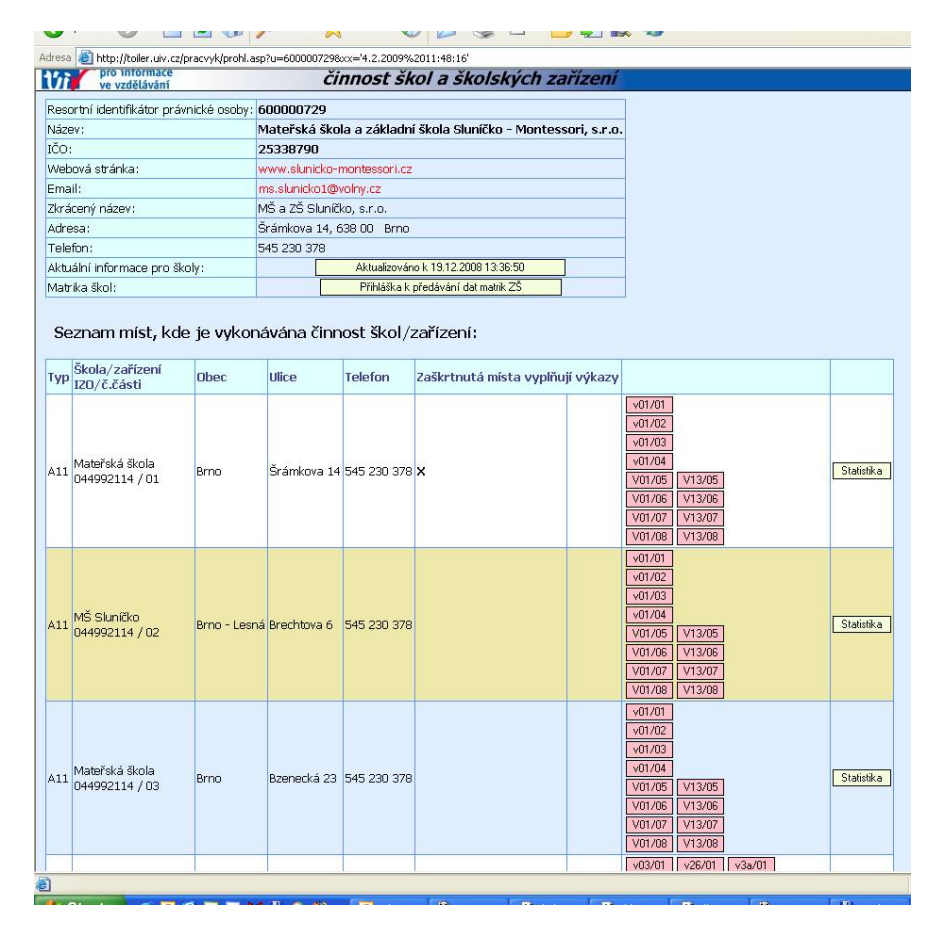

V horní části obrazovky se nachází tabulka s údaji o právnické osobě vykonávající činnost škol a školských zařízení (ředitelství). Na jejím konci se nachází **tlačítko pro zobrazení aktuálních informací** týkajících se všech škol a školských zařízení s vyznačením data a času, kdy byly tyto informace naposledy aktualizovány. Dále u vybraných druhů škol (základních, středních, konzervatoří a vyšších odborných škol) následuje tlačítko **pro aktualizaci kontaktních údajů** na osoby pověřené předáváním individuálních dat z matrik. Zde se pouze udržují aktuální kontakty, předávání dat ze školní matriky probíhá na jiné internetové adrese a pod jiným heslem.

Tabulka "Seznam míst, kde je vykonávána činnost škol/zařízení" obsahuje údaje o všech školách a školských zařízeních, jejichž činnost daná právnická osoba vykonává, včetně všech míst, kde je vykonávána jejich činnost (odloučených pracovišť) zapsaných ve školském rejstříku a to jak platných, tak i zrušených. Zrušené školy a školská zařízení (případně zrušená jejich odloučená pracoviště) jsou vyznačeny žlutě. Školy a školská zařízení vyznačené bíle mají uvedeno v rejstříku číslo části 01, modře jsou označena ostatní odloučená pracoviště škol a školských zařízení. Školy/školská zařízení a jejich odloučená pracoviště, kterých se týká (bude týkat) vyplňování výkazů v aktuálním roce jsou označena křížkem **X** (ve sloupci následujícím za sloupcem určeným pro telefon). U všech jednotlivých odloučených pracovišť (vč. zrušených) jsou k dispozici v příslušných řádcích malá růžová tlačítka s nabídkou prohlížení výkazů, které v příslušném roce počínaje rokem 2001 pro danou školu/školské zařízení přicházely v úvahu bez ohledu na to, zda je dané odloučené pracoviště skutečně vyplnilo.

| ve vzdělávání Stranky pravnických osob vykonav<br>činnost škol a školsk                                                                                                    | ajicich<br>ých zařízení                                                    |  |  |
|----------------------------------------------------------------------------------------------------|----------------------------------------------------------------------------|--|--|
| Resortní identifikátor právnické osoby: 600003272                                                                                                    |                                                                            |  |  |
| Název: Základní umělecká škola, Brno, Smetanova                                                                                                    | 18                                                                         |  |  |
| IČO: 00400963                                                                                                    |                                                                            |  |  |
| Webová stránka: www.zussmetanova.cz                                                                                                    |                                                                            |  |  |
| Email: info@zussmetanova.cz                                                                                                    |                                                                            |  |  |
| Zkrácený název: Základní umělecká škola                                                                                                    |                                                                            |  |  |
| Adresa: Smetanova 8, 602 00 Brno                                                                                                    |                                                                            |  |  |
| Telefon: 541 213 570                                                                                                    |                                                                            |  |  |
| Aktuální informace pro školy: Aktualizováno k 19.12.2008 13:36:50                                                                                                    |                                                                            |  |  |
| Seznam míst, kde je vykonávána činnost škol/zařízení:                                                                                                    |                                                                            |  |  |
| Typ IZO/č.části Obec Ulice Telefon Zaškrtnutá místa vy                                                                                                    | plňují výkazy                                                              |  |  |
| F10 Základní umělecká škola<br>D00400963 / 01 Smetanova 8 541 213 570 X                                                                                                    | v24/01   v24/02   v24/03   v24/03   v24/04   V24/05   V24/07   v24/08      |  |  |
| Výkaz P1-04:     14. čtvrtl. 2008     13. čtvrtl. 2008     12. čtvrtl. 2008     1. čtvrtl. 2009       1. 4. čtvrtl. 2007     13. čtvrtl. 2007     12. čtvrtl. 2007     1. čtvrtl. 2007     1. čtvrtl. 2007 | 8<br>17 14. étvrit. 2006 13. étvrit. 2006 12. étvrit. 2006 1. étvrit. 2006 |  |  |
| Výkaz R36-01: 2007/08 2006/07 2005/06 2004/05                                                                                                    | 2003/04 2002/03                                                            |  |  |
| Prohlížení VM: 2006 2005 2004 2003                                                                                                    |                                                                            |  |  |
| Ostatní vstupy:                                                                                                    |                                                                            |  |  |
| Přehledy: Statistiky ředitelství PAM - min. období                                                                                                    |                                                                            |  |  |
| Navigace : Změna hesla Zavřít okno Opravy v registru                                                                                                    |                                                                            |  |  |
| Aktuálně platné rozhodnutí Výběr dalších rozhodnutí je umožněn nabídkou pod zobrazovaným rozhodnutím.                                                                                                    |                                                                            |  |  |

Pod tabulkou "Seznam míst, kde je vykonávána činnost škol/zařízení" následují tlačítka pro pořízení a následně pro prohlížení těch výkazů, které se odevzdávají za právnickou osobu, tj. za IZO ředitelství (např. výkaz o úrazovosti) nebo za IČO (výkaz P 1-04). Výjimkou je tlačítko pro výkaz o ředitelství škol (R13-01), jehož tlačítko se nabízí v tabulce "Seznam míst, kde je vykonávána činnost škol/zařízení" u každé školy. Stále se však jedná o jeden a tentýž výkaz, nezáleží na tom, které z tlačítek "Pořízení V13" si vyberete.

Chybějící nebo neaktuální **mailové adresy, www stránky a telefony** lze doplnit nebo upravit pod tlačítkem **"Opravy v registru"**, které se nachází ve spodní části stránky u návěští Navigace:. Pod tlačítkem **Změna hesla** je možné změnit heslo <u>pro následující přihlášení do této aplikace</u>. Na stránce ředitelství jsou dále k dispozici všechna rozhodnutí o zápisu do školského rejstříku pod tlačítkem **Aktuálně platné rozhodnutí**.

Jednotlivé výkazy se vyplňují do internetového formuláře. Před vyplňováním výkazů je nezbytně nutné si přečíst příslušné **Pokyny a vysvětlivky** k jejich vyplňování. Výkazy je vhodné mít předvyplněné na tiskopisu, zkrátí se tím doba potřebná pro připojení k Internetu. V období sběru se u označených škol/školských zařízení nabízí pořizovací tlačítka těch výkazů, které má vykazující ředitelství odevzdat.

|                                                                                                    | / // · · · · · · · · · · · · · · · · ·                                                                                                    |                                                     |  |  |
|----------------------------------------------------------------------------------------------------|----------------------------------------------------------------------------------------------------|-----------------------------------------------------|--|--|
| adress 🗃 http://toiler.uiv.cz/pracy/k/prohl.esp                                                          |                                                                                                    |                                                     |  |  |
| vistav<br>po informace<br>v stránky právnických osob vykonávajících<br>činnost škol a školských zařízení |                                                                                                    |                                                     |  |  |
| Resortní identifikátor právnické osoby:                                                                  | 600042375                                                                                                    |                                                     |  |  |
| Název:                                                                                                   | Mateřská škola Pod Homolkou 1601, Beroun                                                                                                    |                                                     |  |  |
| IČO:                                                                                                    | 00498653                                                                                                    |                                                     |  |  |
| Webová stránka:                                                                                          |                                                                                                    |                                                     |  |  |
| Email:                                                                                                   | mspodhomolkou@seznam.cz                                                                                                    |                                                     |  |  |
| Zkrácený název:                                                                                          | Mateřská škola                                                                                                    |                                                     |  |  |
| Adresa:                                                                                                  | Pad Homolkou 1601, 266 01 Beroun                                                                                                    |                                                     |  |  |
| Telefon:                                                                                                 | 311 621 769                                                                                                    |                                                     |  |  |
| Aktuální informace pro školy:                                                                            | Aktualizováno k 19.9.2008 16:02:09                                                                                                    |                                                     |  |  |
| Seznam míst, kde je vyko                                                                                 | návána činnost škol/zařízení:                                                                                                    |                                                     |  |  |
| Typ Skola/zařízení<br>Obec Ulice                                                                         | Telefon Zaškrtnutá místa vyplňují výkazy                                                                                                    |                                                     |  |  |
| ··· izu/c.casti                                                                                          |                                                                                                    |                                                     |  |  |
| A11 Mateřská škola<br>000498653 / 01 Beroun Pod Hon                                                      | Image: Solidou 1601 311 621 769 X     Polizeni V01     Polizeni V13     101/1000       V017     V017     V017     V017       V017     V017     V017 | Statutika<br>[V13/05]<br>[V13/05]                   |  |  |
| L11 Jideha MŠ<br>002674548 / 01 Beroun Pod Hon                                                           | \77<br>                                                                                                    | Staintika                                           |  |  |
| Výkaz P1-04: 13. čtvrtl. 2008                                                                            | 12. čtvrtl. 2008     1. čtvrtl. 2008       13. čtvrtl. 2007     12. čtvrtl. 2007       14. čtvrtl. 2006                                             | 1 - 3. čtvrit 2005 1 - 2. čtvrit 2005 1 čtvrit 2006 |  |  |
| Výkaz R36-01: 2007/08 2006/07 2005/06 2004/05 2003/04 2002/03                                            |                                                                                                    |                                                     |  |  |
| Prohlížení VM: 2006 2005 2004 2003                                                                       |                                                                                                    |                                                     |  |  |
| Ostatní vstupy:                                                                                          |                                                                                                    |                                                     |  |  |
| IT                                                                                                    |                                                                                                    |                                                     |  |  |

**Oranžová tlačítka** vyzývají k pořízení výkazu. Výkazy, bez ohledu na to, zda se jedná o školu , školské zařízení či ředitelství, jsou na této stránce označeny postaru písmenem V a číslem výkazu, např. V01 označuje S 1-01.

| Po | stisku   | tlačítka | s názvem       | výkazu | se zobrazí | seznam        | oddílů | výkazu. | např.: |
|----|----------|----------|----------------|--------|------------|---------------|--------|---------|--------|
|    | 00101101 |          | 0 1100- 1 0111 | , ,    | Se Loorall | 0 • Direction | 0      | , ,     |        |

| pro informace a školských zařízení                                                            |                                                     |                                    |  |  |
|-----------------------------------------------------------------------------------------------|-----------------------------------------------------|------------------------------------|--|--|
|                                                                                               |                                                     |                                    |  |  |
| S 1-01 - VYKAZ O Materske skole                                                               |                                                     |                                    |  |  |
| Návrat na stránku o škole Do                                                                  | datky k metodice výkazu                             |                                    |  |  |
|                                                                                               |                                                     |                                    |  |  |
| Resortní identifikátor školy (IZO):                                                           | 107535548                                           |                                    |  |  |
| Izo nové:                                                                                     | 107535548 pořadové číslo: 01                        |                                    |  |  |
| Škola:                                                                                        | Mateřská škola                                      |                                    |  |  |
| Adresa:                                                                                       | Dlouhá 340, 390 01 Tábor                            |                                    |  |  |
| Telefon:                                                                                      | 381 251 174                                         |                                    |  |  |
| Škola je mimo provoz                                                                          |                                                     |                                    |  |  |
| Škola jen pro děti se speciál. vzdělávacími potřebami                                         |                                                     |                                    |  |  |
| Druh provozu školy                                                                            | vyberte druh provozu školy 🛛 👻                      |                                    |  |  |
| Určení školy 1.                                                                               | 0 Bez postižení 💌                                   |                                    |  |  |
| Určení školy 2.                                                                               | 0 Bez postižení 🗸 🗸                                 |                                    |  |  |
| Legenda k oddílům:<br>⊇ Upravit oddíl<br>④ Nevyplněn<br>▲ Vyplněn<br>⊘ Vyplněn a zkontrolován |                                                     |                                    |  |  |
| V01-I. Nástupy, odchody a ukončení docházky do                                                | mateřské školy                                      |                                    |  |  |
| 3 V01-III. Třídy a děti                                                                       |                                                     |                                    |  |  |
| V01-VIII. Speciální třídy podle druhu postěení/znevýhodnění                                   |                                                     |                                    |  |  |
| 🕑 V01-TX. Individuálně integrované děti se zdravotním postižením podle druhu postižení 🚯      |                                                     |                                    |  |  |
| 🛐 V01-XXI. Děti podle státního občanství, cizinci podle režimu pobytu 🛛 🔮                     |                                                     |                                    |  |  |
| 2 v01->0.02. Věkové složení dětí 🛛                                                            |                                                     |                                    |  |  |
| 🔊 v01-XXVII. Žádosti o přijetí do MŠ 🛛 🚯                                                      |                                                     |                                    |  |  |
| Z celkového počtu 7 oddílů v tomto výkazu již bylo spr                                        | ávně vyplněno 0 oddílů. Ke správnému vyplnění zbývá | ještě 7 oddílů, z toho 0 k opravě. |  |  |

Kliknutím na zelenou šipku vlevo na řádku se dostanete přímo k pořizování oddílu výkazu. Obrázky vpravo na řádku signalizují stav vyplnění oddílu, viz legenda. **Je vhodné zpracovávat oddíly v pořadí, v jakém se nabízejí**. Při vyplňování všech oddílů se spouštějí i mezioddílové kontroly, které, pokud ještě související oddíl není zcela vyplněn mohou hlásit mezioddílové chyby. V takovém případě je lepší si těchto chybových hlášení (jsou označeny MO..) nevšímat, dokud nejsou vyplněny všechny oddíly.

**Po vyplnění jednotlivých oddílů nezapomeňte vždy odeslat oddíl ke kontrole.** Odeslání oddílu ke kontrole současně ukládá pořízené údaje do databáze a lze jej tedy i úspěšně využít k uložení dat, pokud je třeba z jakýchkoli důvodů práci

přerušit. V případě, že nedojde k uložení dat právě vyplňovaného oddílu do 20 minut, dojde k automatickému odpojení od serveru, právě pořízená data se ztratí a je nutné se opět znovu přihlásit. V případě mezioddílových chyb je třeba odeslat ke kontrole všechny oddíly, kterých se chyba týkala.

Pokud je výkaz vyplněn špatně, objeví se hlášení o chybách:

**Modrou** barvou jsou značeny chyby kritické, které je nutno opravit. Při opravě je vhodné začít právě jimi, někdy při odstranění kritické chyby zmizí i hlášky zelené nebo červené.

**Zelenou** barvou jsou značeny údaje, ke kterým je požadován komentář, pokud jsou správně. V případě chyby je nutno údaj opravit.

<u>Červenou</u> barvou jsou značeny pochybné údaje. V tomto případě pouze ověřte, zda je údaj skutečně správně a pokud ano, pokračujte dál.

Pro snazší orientaci je v textech většiny chybových hlášení uvedeno číslo řádku/číslem sloupce příslušného oddílu podle vzorového formuláře výkazu.

Po odstranění modrých chyb, okomentování zelených chyb a odeslání všech oddílů ke kontrole, se objeví zelené tlačítko "**Odeslat výkaz**", pomocí kterého předáte výkaz k dalšímu zpracování. V případě výkazu R 13-01 je nutno nejprve odeslat výkazy za jednotlivé školy a teprve následně odeslat výkaz za ředitelství R 13-01. Podobně při opravě výkazu za školu je nutno odeslat znovu i výkaz R 13-01, přestože nebyl opravován.

Po odeslání výkazu správnímu úřadu se objeví červený nápis Výkaz byl úspěšně odeslán správnímu úřadu, datum a čas. Současně se objeví zelené tlačítko "**Prohlédnout a vytisknout výkaz**". Výkaz se tiskne po stránkách, po jeho vytištění ho opatřete podpisem, razítkem a **zašlete poštou na adresu zpracovatelského místa (=správního úřadu,** kterým je **příslušný odbor školství obecního nebo krajského úřadu, apod. – viz Pokyny a vysvětlivky k vyplnění výkazu). Jeden** výtisk si ponechte ve svém archivu.

Jakoukoli pozdější **opravu výkazu je nutno předem oznámit** zpracovatelskému místu a po opravě znovu odeslat výkaz příslušným tlačítkem, potom znovu vytisknout a s podpisem, razítkem a označením Oprava odeslat zpracovatelskému místu. **Pokud opravujete a znovu odesíláte výkaz o škole (S 1-01, S 3-01, S 4-01, S 4-01, S 8-01, S 9-01), vždy následně odešlete i výkaz o ředitelství škol (R 13-01), přestože tento výkaz opravován nebyl.** 

V každém případě vždy zachovávejte posloupnost činností: nejprve tlačítko "Odeslat výkaz", pak teprve "Prohlédnout a vytisknout výkaz". Dokud výkaz znovu neodešlete, budete prohlížet stále starou verzi.

**Prázdné výkazy** se nesnažte odesílat. Pokud některý výkaz vyplňovat nebudete, např. nemáte školní knihovnu, oznamte a odůvodněte tuto skutečnost mailem zpracovatelskému místu.